## SmartCNX Installer App (Android) QUICK START GUIDE

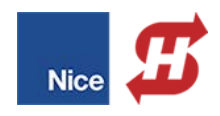

Connect the SmartCNX installer app to the SmartCNX controller with Bluetooth as described below:

- 1. Ensure both AC and DC power switches for the SmartCNX controller are switched to **OFF** (FIGURE 2).
- 2. Remove rubber cover from plugin radio slot on the SmartCNX controller (FIGURE 1, left).
- 3. Depending on the version, either use needle nose pliers to move jumper from pins B&C (FIGURE 1) to pins A&B to enable wireless communication OR place switch to ON position. Replace rubber cover over slot.

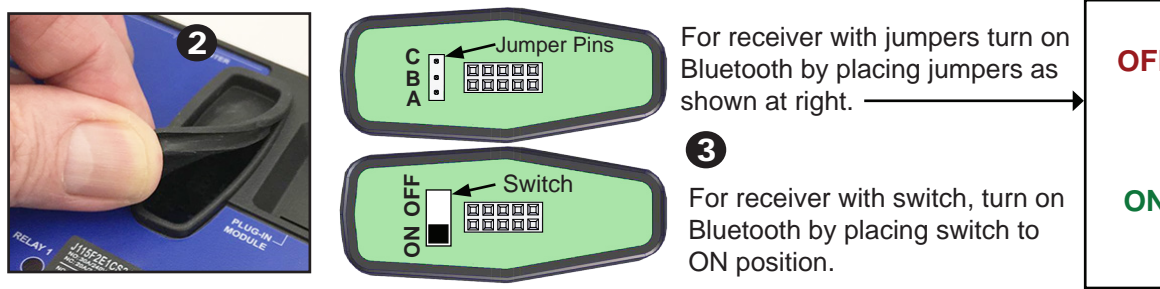

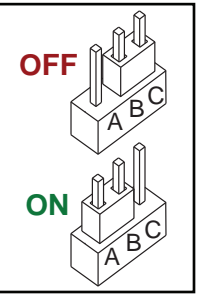

FIGURE 1: Enabling Bluetooth on the SmartCNX Controller

4. Power up SmartCNX Controller by switching both AC and DC switches to ON (FIGURE 2).

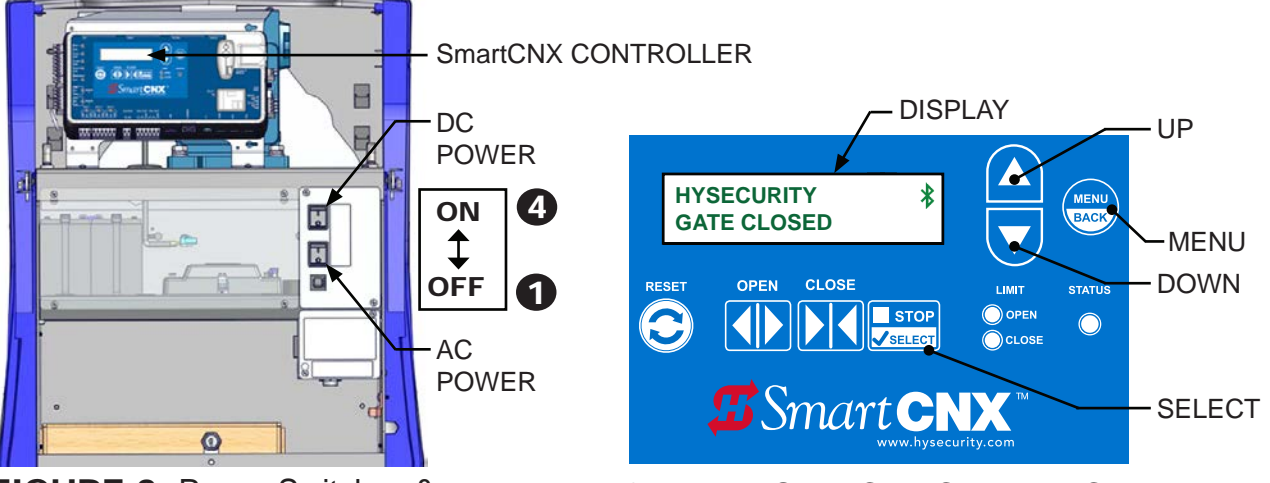

**FIGURE 2:** Power Switches & SmartCNX Controller Locations

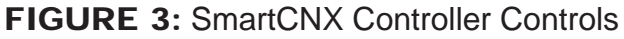

- 5. Press **MENU**, then press **UP** to navigate to "EXTERNAL COMMUNICATIONS" (FIGURE 4).
- 6. Press **SELECT**, then press **DOWN** to navigate to "BLE OPTIONS MENU" (FIGURE 4).
- 7. Press **SELECT**, then press **UP** to select "ON", then press **SELECT** again to enable Bluetooth.
- 8. Press UP to obtain Bluetooth PIN and gate name these are used to connect the app.

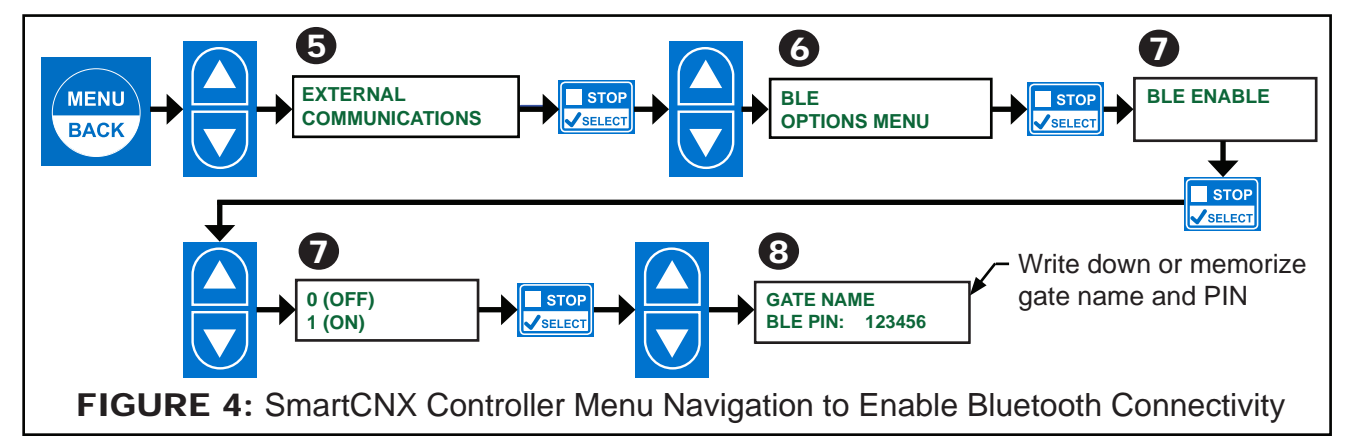

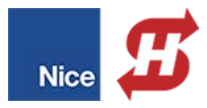

## SmartCNX Installer App (Android) QUICK START GUIDE

9. Optional: Press MENU Button (3) times to verify Bluetooth connectivity with Bluetooth symbol (FIGURE 4).

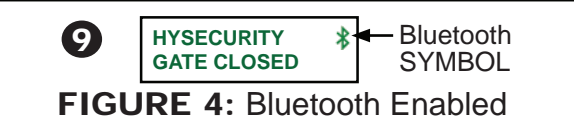

- 10. To ensure the latest version of the SmartCNX Installer app is installed on your phone, download the latest version of the app from the Play Store.
- 11. On the phone, click the HySecurity SmartCNX icon to open the application.

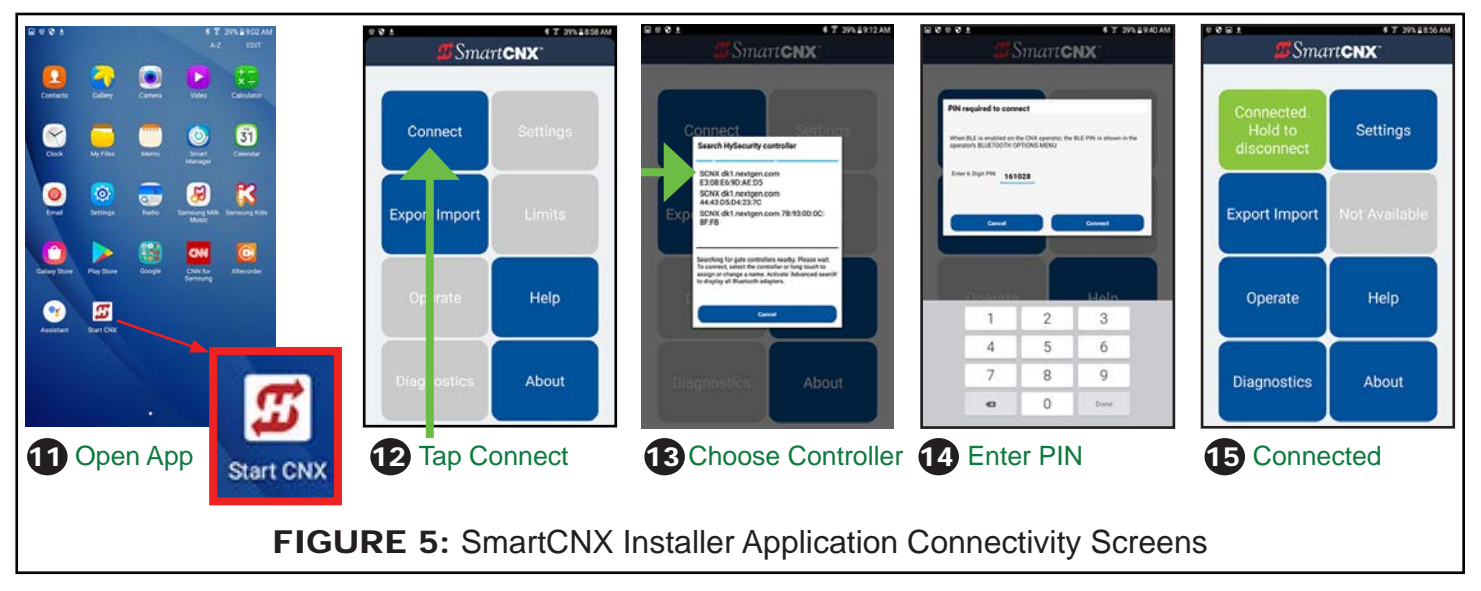

- 12. Tap "Connect".
- 13. Tap the desired gate name from the list of available gate names that appear.
- 14. At the prompt, enter the PIN that was shown in the CNX controller display in STEP 8.
- 15. Top left "Connect" button turns green if correct PIN was entered and to indicate a successful connection.

-- END --

## **NOTES:**

- If there are connectivity problems, refer to the Troubleshooting Connectivity Problems table below.
- The PIN is fixed and unique for each Smart CNX Control Board and cannot be changed.
- The SmartCNX installer app is for installation only. For added security Bluetooth will turn off automatically at midnight.
- For added security remove the Bluetooth Jumper (STEP 3) to physically remove power from Bluetooth radio.

| TROUBLESHOOTING CONNECTIVITY PROBLEMS                                                    |                                                                                                    |
|------------------------------------------------------------------------------------------|----------------------------------------------------------------------------------------------------|
| PROBLEM                                                                                  | SOLUTION                                                                                                    |
| Gate name does<br>not appear when<br>clicking "Connect"<br>on SmartCNX<br>installer app. | Make sure Bluetooth is enabled by following STEPS 1-10. Check for the Blutooth symbol when exiting the menus (see STEP 8).                                                              |
|                                                                                          | Check if Bluetooth jumper is connected. Jumper located under the OXI port on the Smart CNX Controler. Jumpers need to be inserted across the A & B pins (FIGURE 1) to enable Bluetooth. |

Please call 800-321-9947 or email appsupport@hysecurity.com for more help and/or suggestions.